## How to Set Up **Find My iPad** & **Backup your iPad** on iCloud

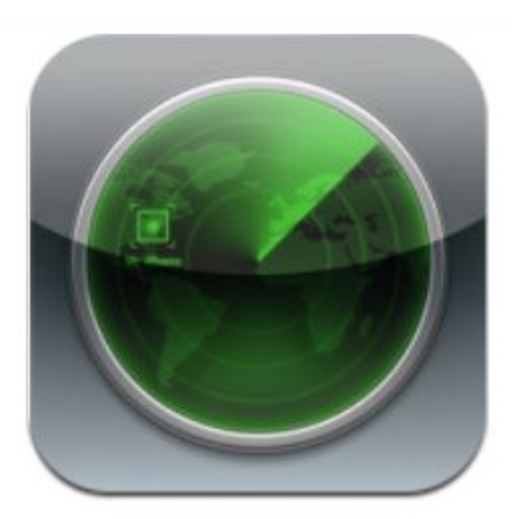

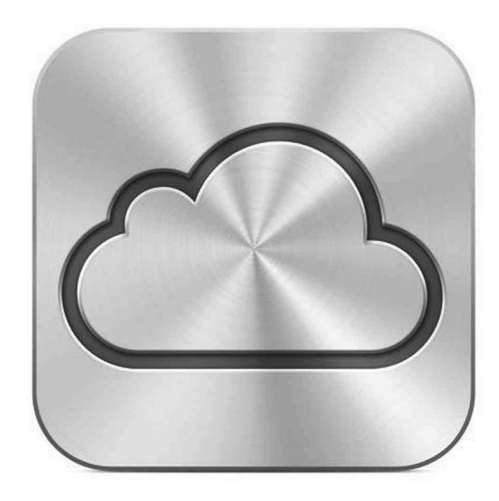

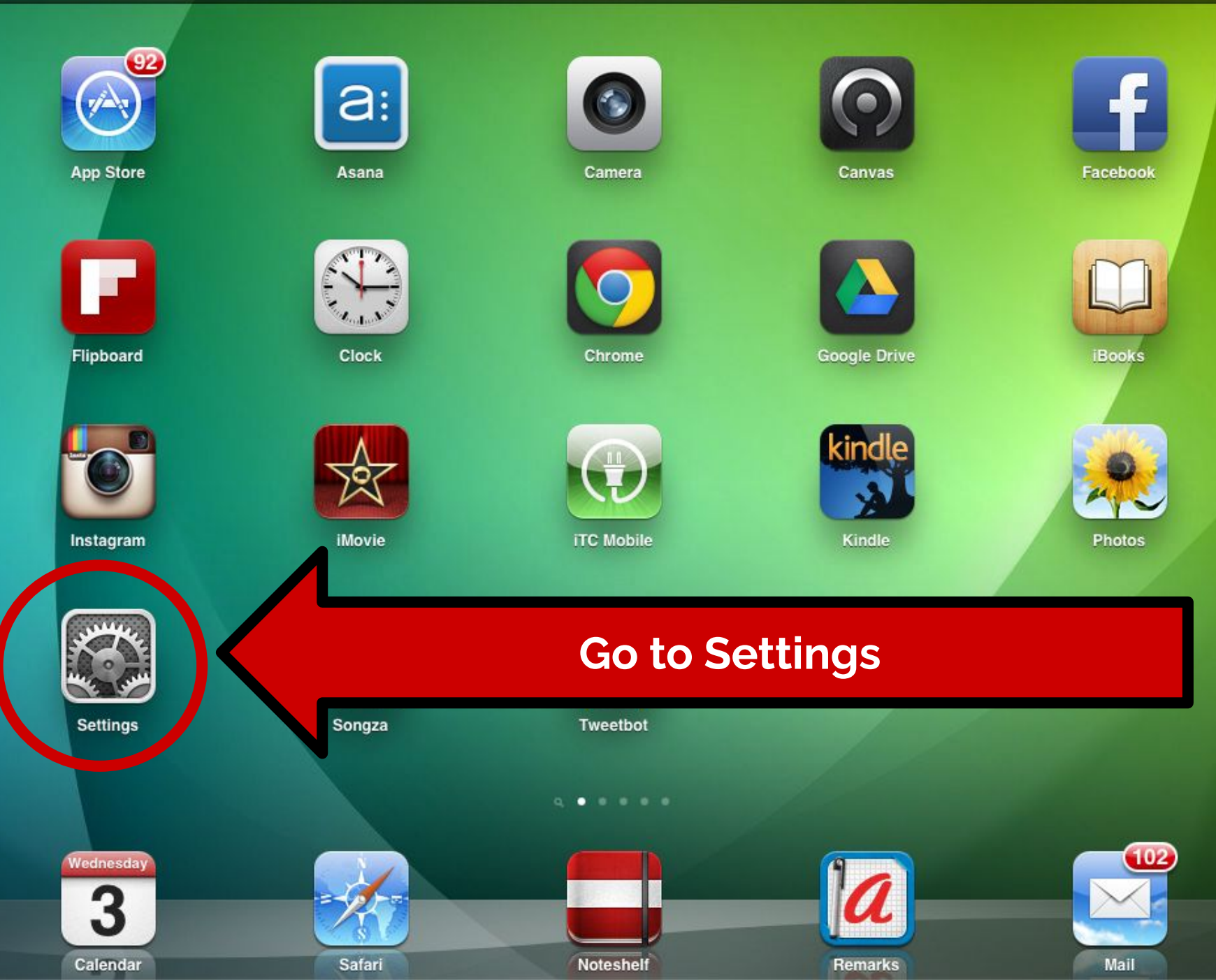

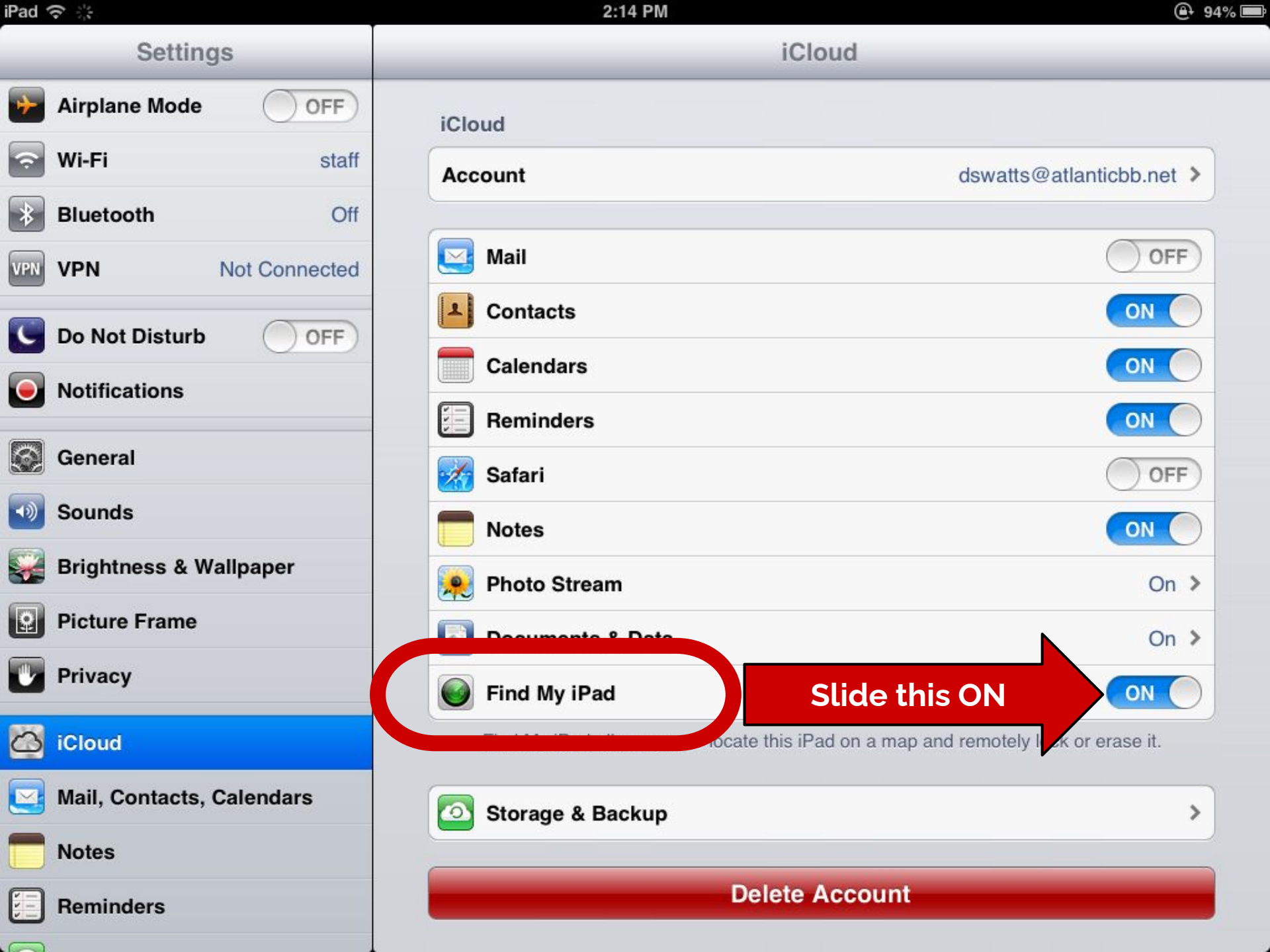

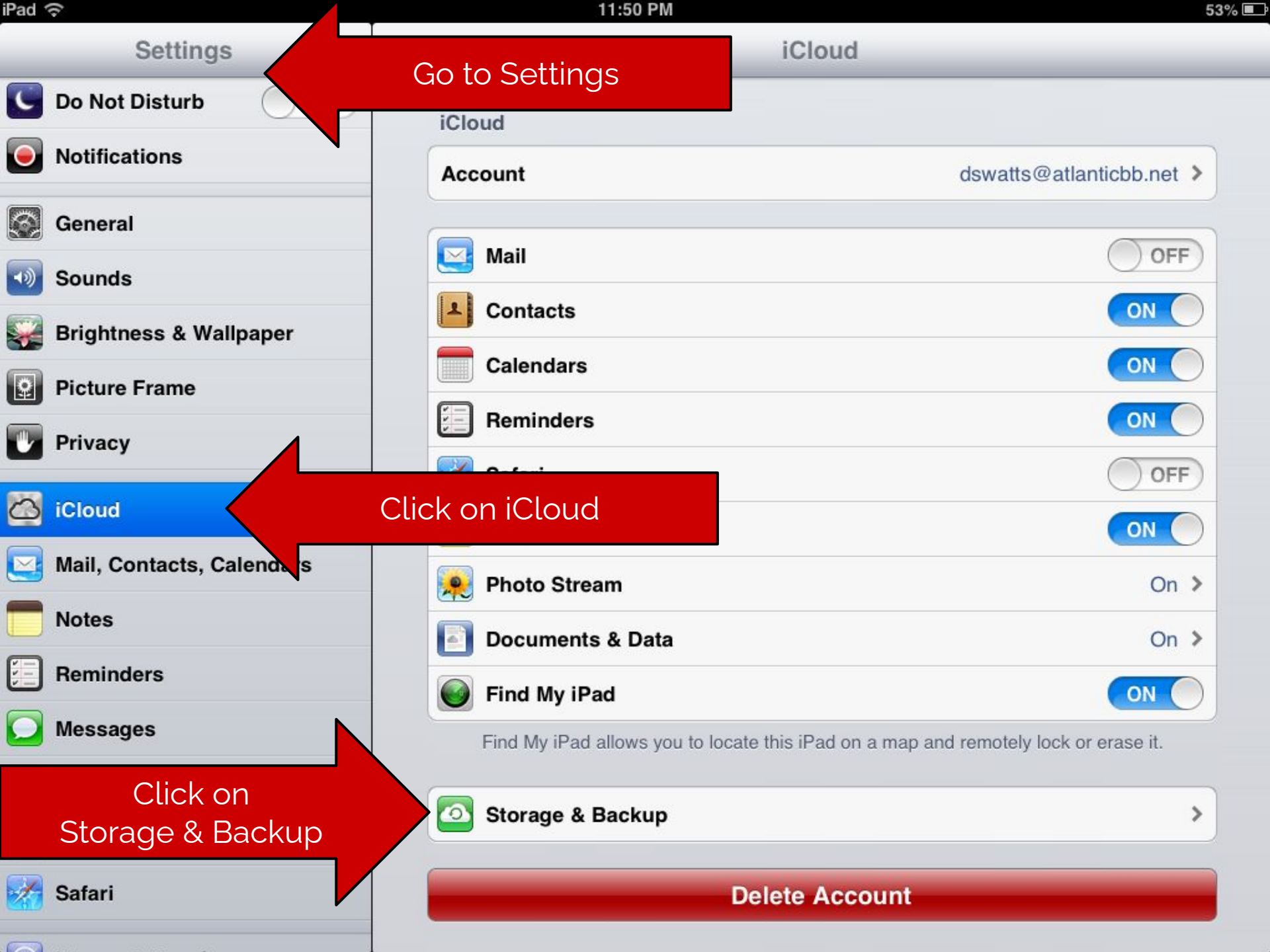

|                          | 11:50 AM                                                                 | 24%            |
|--------------------------|--------------------------------------------------------------------------|----------------|
| Settings                 | ICloud Storage & Backup                                                  |                |
| Airplane Mode            | Storage                                                                  |                |
| 🕤 Wi-Fi iPad MS          | Total Storage                                                            | 5.0 GB         |
| Bluetooth Off            | Available                                                                | 5.0 GB         |
| C Do Not Disturb         | Manage Storage                                                           | >              |
| Notifications            | Change Storage Plan                                                      |                |
| General                  | Backup                                                                   |                |
| Sounds                   | iCloud Backup                                                            | OFF            |
| 🙀 Brightness & Wallpaper | Automatically back up your camera roll, accounts, documents, and setting | this           |
| Picture Frame            | iPad is plugged in, locked, and connected to Wi-Fi.                      |                |
| Privacy                  | Turn i<br>Backu                                                          | Cloud<br>up ON |
|                          |                                                                          |                |

....

EC AM

n.

| octangs |                        |         | otorage a baokap                                                                    |                     |  |
|---------|------------------------|---------|-------------------------------------------------------------------------------------|---------------------|--|
| •       | Airplane Mode          | OFF     | Storage                                                                             |                     |  |
| ?       | Wi-Fi                  | iPad MS | Total Storage                                                                       | 5.0 (               |  |
| *       | Bluetooth              | Off     | Available                                                                           | 5.0 (               |  |
| C       | Do Not Disturb         | OFF     | Manage Storage                                                                      |                     |  |
| 0       | Notifications          |         |                                                                                     | Change Storage Plan |  |
| 0       | General                |         |                                                                                     | •                   |  |
|         |                        |         | Backup                                                                              |                     |  |
|         | Sounds                 |         | iCloud Backup                                                                       | ON                  |  |
|         | Brightness & Wallpaper |         | Automatically back up your camera roll, accounts, documents, and settings when this |                     |  |
| 9       | Picture Frame          |         | iPad is plugged in, locked, and connected to Wi-Fi.                                 |                     |  |
|         | Privacy                | Click   | on Back Up Now                                                                      | Back Up Now         |  |

5.0 GB

5.0 GB

>